## Adding Resources from the eCampus Library Group

\*The Library Group is an area of eCampus that houses library resources. All resources are available if you are a member of the Library Group, and if there are any resources you want the library to add, please let us know. You must be a member of the Library Group on eCampus in order to add resources with the following directions (the Library Group should be listed under Community Groups on the My Home screen). If the Library Group is not listed on the My Home screen please contact the library to be added to the group.\*

#### Step 1

In the eCampus course click "Import/Export" in the content area, or go to "Edit Course" and click "Import/Export/Copy"

| Search Topics         |   | Table of Cor      | tents *           |                            |            |
|-----------------------|---|-------------------|-------------------|----------------------------|------------|
| 🛒 Overview            |   | Import/Export     | 🍫 Bulk Edit       | Related Tools *            | E          |
| Bookmarks             |   | Library Assig     | gnments           |                            |            |
| Dpcoming Events       |   |                   |                   |                            |            |
|                       |   | The assigments be | elow are what the | e students will use for th | eir librar |
| Table of Contents     | 5 | the totaly.       |                   |                            |            |
| E Library Assignments | 5 | New 🔻 Add         | Existing Activiti | es *                       |            |
| Add a module          |   | - A English 17    | 101 Acciment      | -                          |            |
| Intelligent Agents    |   | Links             | Manag             | e Dates                    |            |
| Can Advance Bloss     |   | (mm) . 1)         |                   |                            |            |

#### Step 2

Click on "Search for Offering" and do a search for "Library Group", select the Library Group and click "Add Selected"

|                                                                                                    | _       | Offering Code       | Offering Name         | Department  | Semester         |
|----------------------------------------------------------------------------------------------------|---------|---------------------|-----------------------|-------------|------------------|
| Import/Export/Copy Components                                                                                                    | Libr    | rary Group          | Library Group         | Conversions | Community Groups |
| What would you like to do?                                                                                                    | O San   | ndbox-Angel Library | Sandbox-Angel Library | Conversions | Past             |
| Course to Copy:  Course to Copy:  Course to Copy:  Protected Resources  Course to Copy:  Search for offering  Parent Template of Current Offering | Add Set | lected Close        |                       |             | 20 🖌 per page    |
|                                                                                                    |         |                     |                       |             |                  |

#### Step 3 Click "Select Components"

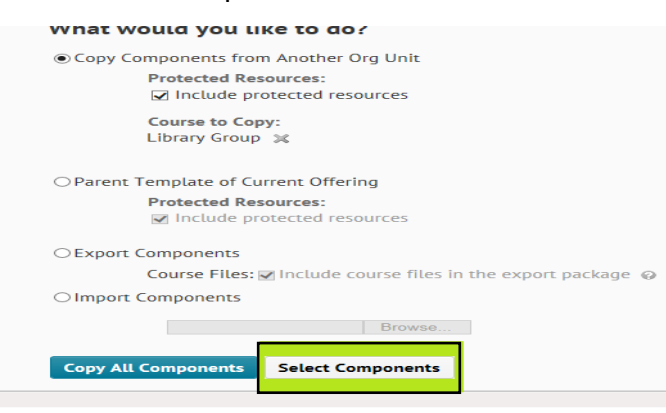

#### Step 4

Put a check next to "Content" and then "Select Individual Items to copy" and click Continue

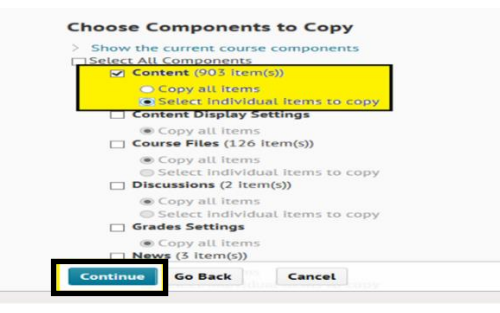

#### Step 5

Click on the plus sign to expand a section. Choose the section then the exact file to copy. Click Continue and then Finish

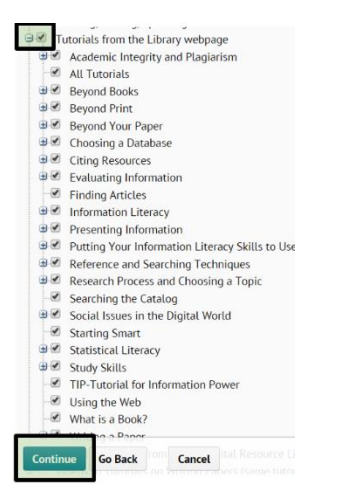

#### Step 6

The files will be added to the table of contents in the eCampus course. \**Please note, videos are links* students will not have the option to play them in eCampus, as they would if they are directly embedded\*

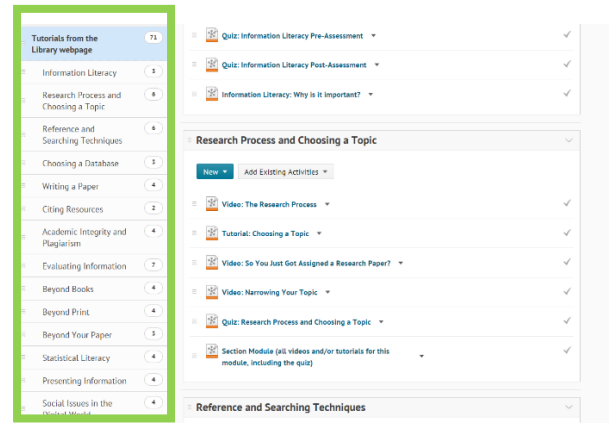

These instructions can be used to import or copy any resource from the Library Group. If there is anything you want us to include in the Library Group (Video, Article, E-Book, etc), please contact us. \**It is especially important when using Blinn Library databases or links to articles inside the databases, that these specialized links are used so that students who are off campus can access these resources within eCampus.*\*

### Creating a Reading List with EBSCO Curriculum Builder

Step 1 - Go to the content page in your eCampus class. Click on "Add Existing Activities"

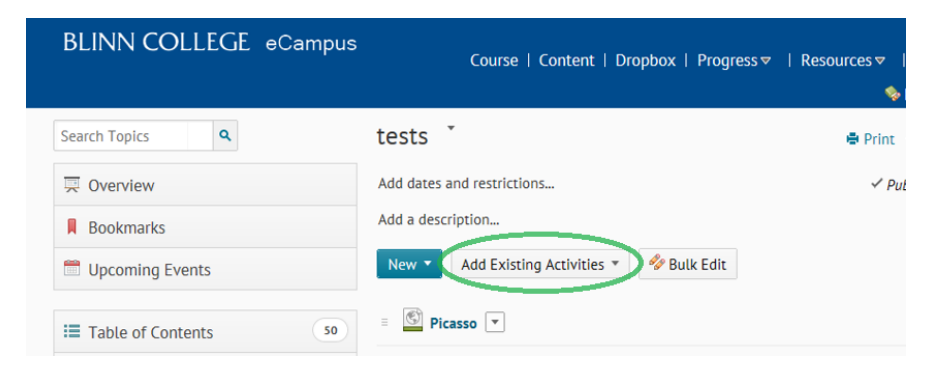

Step 2 - click on "External Learning Tools"

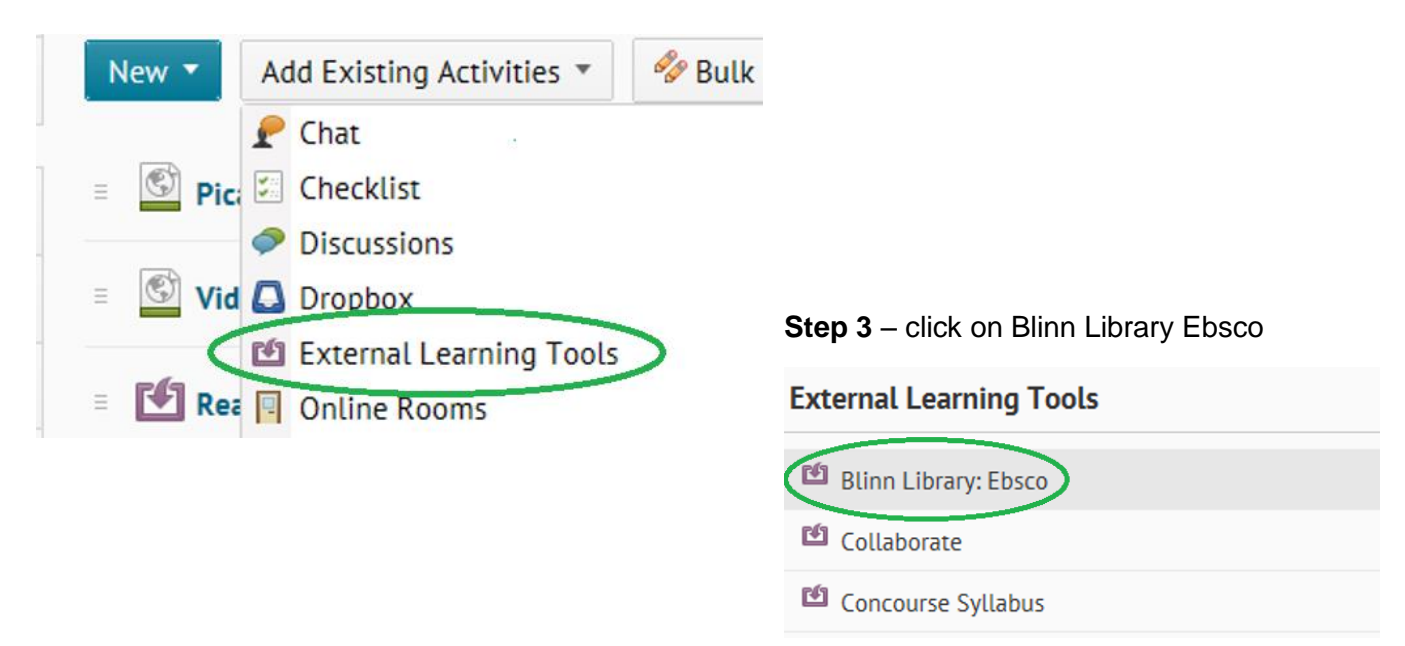

Step 4 - Blinn Library- Ebsco will appear in your content box for that module - click on Blinn Library - Ebsco

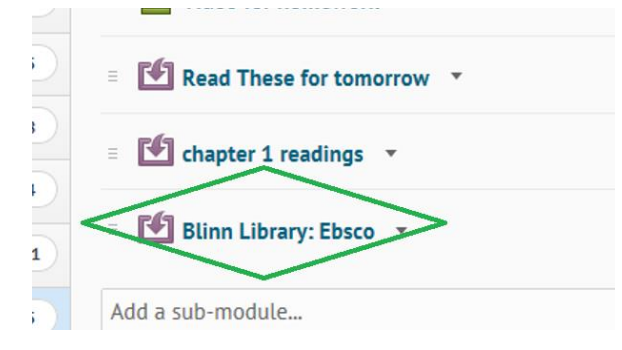

Step 5 - click on conduct your search - use quotations marks to keep words together "global warming"

| Search for Library Resour      | rces |        |
|--------------------------------|------|--------|
| "global warming"               | ×    | Search |
| Keyword      Author      Title |      |        |

**Step 6** – Narrow down results using facets on the right – choose or narrow your resources – add to your eCampus assignment by clicking on "Add to Reading List"

| Refine Search                                                    | Results                                                                                                    |                                                                                                    |  |  |  |
|------------------------------------------------------------------|----------------------------------------------------------------------------------------------------|----------------------------------------------------------------------------------------------------|--|--|--|
| Remove Facets                                                    | Showing 1 - 20 of 141849 for "global warming"                                                                |                                                                                                    |  |  |  |
| Limiter: Full Text                                               | Sort Re                                                                                                    | elevance V Page options Detailed V Results per page 20 V                                                                                                    |  |  |  |
| Limit your results                                               |                                                                                                    |                                                                                                    |  |  |  |
| Full Text                                                        |                                                                                                    | 1 <u>2</u> 3 <u>4</u> 5 <u>6</u> 7 <u>8</u> 9 <u>10</u> ▶                                                                                                    |  |  |  |
| References Available     Scholarly (Peer Reviewed) Journals      | <ol> <li>Global warming, the atmospheric brown cloud, and the changing<br/>Indian summer monsoon.</li> </ol> |                                                                                                    |  |  |  |
| Update                                                           | Periodical                                                                                                   | By : Liepert, Beate G.; Giannini, Alessandra                                                                                                    |  |  |  |
| Expand your results                                              |                                                                                                    | Bulletin of the Atomic Scientists, DOI: 10.1177/0096340215590802, : 00963402, Published: 07/01/2015, Vol: 71, Issue: 4, Start Page: 23, Page Count: 8, Language: English                                                                                                    |  |  |  |
| Apply related words                                              |                                                                                                    | Abstract: Much scientific discussion has focused on rising greenhouse gas emissions and<br>changing rainfall patterns in an increasingly warmer world. In fact, preventing the worst                                                                                               |  |  |  |
| $\hfill\square$ Also search within the full text of the articles |                                                                                                    | impacts of climate change on future human well-being will mean dealing with heightened<br>flood and drought risks. The authors explain Copyright of Bulletin of the Atomic Scientists<br>is the property of Bulletin of the Atomic Scientists and its content may not be copied or |  |  |  |
| Update                                                           |                                                                                                    | emailed to multiple sites or posted to a listserv without the copyright holder's express written<br>permission. However, users may print, download, or email articles [+]                                                                                                    |  |  |  |
| [+]Source Type                                                   |                                                                                                    | Subjects: MONSOONS India; DROUGHTS India; GREENHOUSE gas mitigation;<br>EMISSIONS (Air pollution): GLOBAL warming Research:                                                                                                    |  |  |  |
| [+]Subject                                                       |                                                                                                    |                                                                                                    |  |  |  |
| [+]Publisher                                                     |                                                                                                    | Full Text                                                                                                    |  |  |  |
| [+]Publication                                                   |                                                                                                    |                                                                                                    |  |  |  |
| [+]Language                                                      |                                                                                                    | Blinn Library subscribes to this periodical                                                                                                    |  |  |  |
| [+]Geography                                                     |                                                                                                    |                                                                                                    |  |  |  |
| [+]Category                                                      |                                                                                                    |                                                                                                    |  |  |  |
| [+]Publication Year                                              |                                                                                                    | Add to Reading List                                                                                                    |  |  |  |
| [+]Content Provider                                              |                                                                                                    |                                                                                                    |  |  |  |

Step 7 – change the title from "Blinn Library – Ebsco" to whatever you want your assignment to be named

| Search Topics Q       |    | tests                                  |
|-----------------------|----|----------------------------------------|
| 🖳 Overview            |    | Add dates and restrictions             |
| Bookmarks             |    | Add a description                      |
| Upcoming Events       |    | New 🔹 Add Existing Activities 🔹 🍫 Bulk |
| E Table of Contents   | 48 | E Picasso V                            |
| E Library Assignments | 5  | Sideo for homework                     |
| library videos        | 5  | 🗉 🎦 Read These for tomorrow 🔹          |
| Library stuff         | 8  | E Chapter 1 readings                   |
| ≡ extras              | 4  |                                        |

#### Here is what your students will see:

| Reading List<br>Blinn College Librar |                                                                                                    |
|--------------------------------------|----------------------------------------------------------------------------------------------------|
| Academic<br>Journal                  | DOES SELF-ESTEEM MODERATE THE RELATIONS AMONG PERCEIVED STRESS, COPING, AND DEPRESSION?<br>By: EISENBARTH, CHUS <sup>1</sup><br>College Studer Journal: 101403034, Published 03:01/2012, Vol: 48, Issue 13, Start Page Tol, 19, Englishe<br>College Studer Journal: 101403034, Published 03:01/2012, Vol: 48, Issue 13, Start Page Tol, 19, Englishe<br>College Studer Journal: 10140304, Published 03:01/2012, Vol: 48, Issue 13, Start Page Tol, 19, Englishe<br>College Studer Journal: 10140304, Published 03:01/2012, Vol: 48, Issue 13, Start Page Tol, 19, Englishe<br>College Studer Journal: 10140304, Published 03:01/2012, Vol: 48, Issue 13, Start Page Tol, 19, Englishe<br>College Studer Journal: 10140304, Published 03:01/2012, Vol: 48, Issue 13, Start Page Tol, 19, Englishe<br>College Studer Journal: 10140304, Published 03:01/2012, Vol: 48, Issue 13, Start Page Tol, 19, Englishe<br>College Studer Journal: 10140304, Published 03:01/2012, Vol: 48, Issue 13, Start Page Tol, 19, Englished 03:01/2012, Vol: 48, Issue 13, Start Page Tol, 19, Englished 03:01/2012, Vol: 48, Issue 13, Start Page Tol, 19, En |
| Academic<br>Journal                  | FIRST-GENERATION FEMALE COLLEGE STUDENTS' FINANCIAL LITERACY: REAL AND PERCEIVED BARRIERS TO DEGREE COMPLETION.         By: Etek.         Cologe Student Jaurnel: 10140304, Published 08150300, Vol. 43, Issue 2, Start Page 60xt; 15, Language English         Image: File Text         Bitm Library subsorbes to this periodical                                                                                                    |
| Academic<br>Journal                  | MILLENNIUM GRADUATES' ORIENTATIONS TO HIGHER EDUCATION.<br>8y : SprokenSimm <sup>1</sup> ; Bood': Bulsanki-Simm <sup>1</sup> ; Oligg <sup>2</sup><br>College Studert Journal; Olid0304, Published: 0001/0000, Vol. 43, Issue 2, Start Page: 302, Page Court: 14, Language: English<br>Flat Text<br>Elion Library subsorbes to this periodical                                                                                                    |
| Academic<br>Journal                  | PREPARING COLLEGE STUDENTS WITH MODERATE LEARNING DISABILITIES WITH THE TOOLS FOR HIGHER LEVEL SUCCESS.         By: Consider, Pater A. <sup>1</sup> Codage Student, Journal; 10145804, Published 0601/2010, Vol. 44, Issue 2, Start Pager 200, Page Court: 4, Languager English         Image: Pull Text         Image: English         Eline Librery subscribes to this periodical                                                                                                    |

# **Requesting an Embedded Librarian**

After consulting with your library liaison, a Help Desk Ticket should be submitted to Distance Learning asking to have the designated librarian added to your eCampus courses. <u>http://www.blinn.edu/online/techassist.php</u>

## Questions?

The library has many resources to help both faculty and students. Please visit the library website <u>www.blinn.edu/library</u> for more information about the services offered.

Contact us:

E-mail: library@blinn.edu

Brenham: 979-830-4451

Bryan: 979-209-7273

Schulenburg: 979-743-5226

Text: 979-457-4051

Stay up to date with the library—Follow us on Facebook and Twitter!

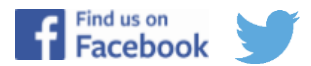